# HBK 2255 Fonometro con un'App Guida Introduttiva

### Cosa occorre

### Nella scatola:

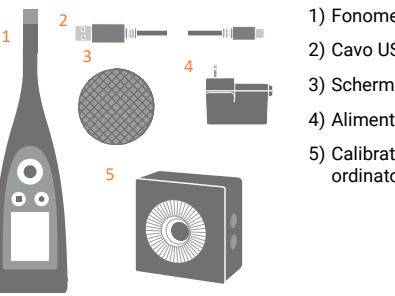

### 1) Fonometro HBK 2255

- 2) Cavo USB AO-0821
- 3) Schermo antivento UA-1650
- 4) Alimentazione
- 5) Calibratore acustico Tipo 4231 (se ordinato con il fonometro)

Scansiona il codice QR<sup>®</sup> per scaricare:

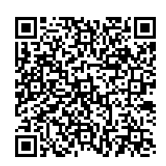

### Non inclusi nella scatola:

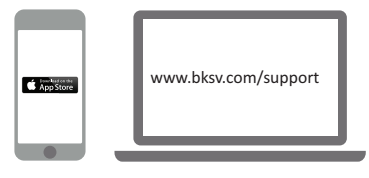

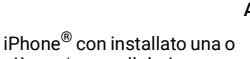

più app\* per cellulari (\* Scarica da App Store)

PC con Internet e installate una o più applicazioni\* per computer (\* Installa da bksv.com)

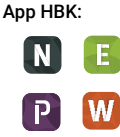

B

- Noise Partner
- · Building Acoustics
- Enviro Noise
- Product Noise
- Work Noise
- Exhaust Noise

## Info del fonometro

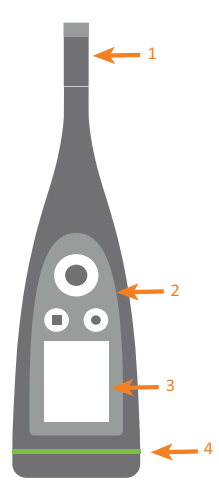

- 1) Coppia microfono + preamplificatore 2) Comandi:
  - Premi ◀, ►, ▲ o ▼ per scorrere i menu e i displav
  - Premi per selezionare/ confermare
  - della misurazione
  - Premi per arrestare/ azzerare la misurazione
- 3) Display 4) LED dello stato

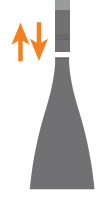

Per sostituire la coppia microfono + preamplificatore, afferra la parte delle scanalature nella metà inferiore del preamplificatore:

- · Staccalo dal fonometro per scollegarlo
- · Premilo nel fonometro per collegarlo

Evita di afferrare altre parti del preamplificatore durante la sostituzione.

Durante la connessione, nota:

- Le scanalature sul preamplificatore
- · Il punto rosso deve essere allineato con il segno rosso sul fonometro

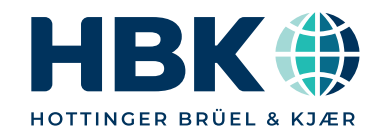

## Effettua una misurazione di prova

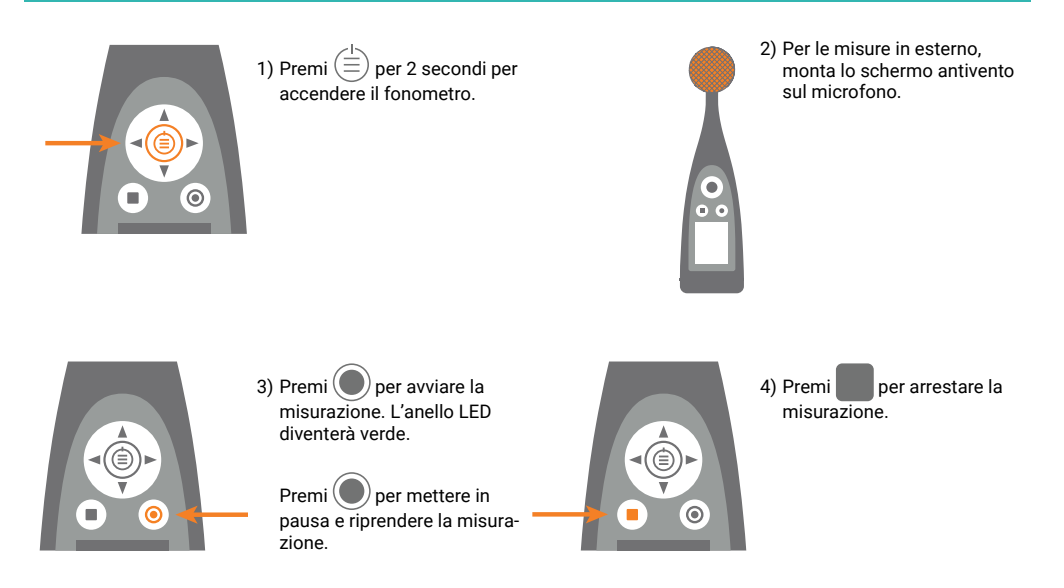

## Esecuzione del controllo della calibrazione

Accertati che il fonometro non stia misurando e che lo schermo antivento sia stato rimosso.

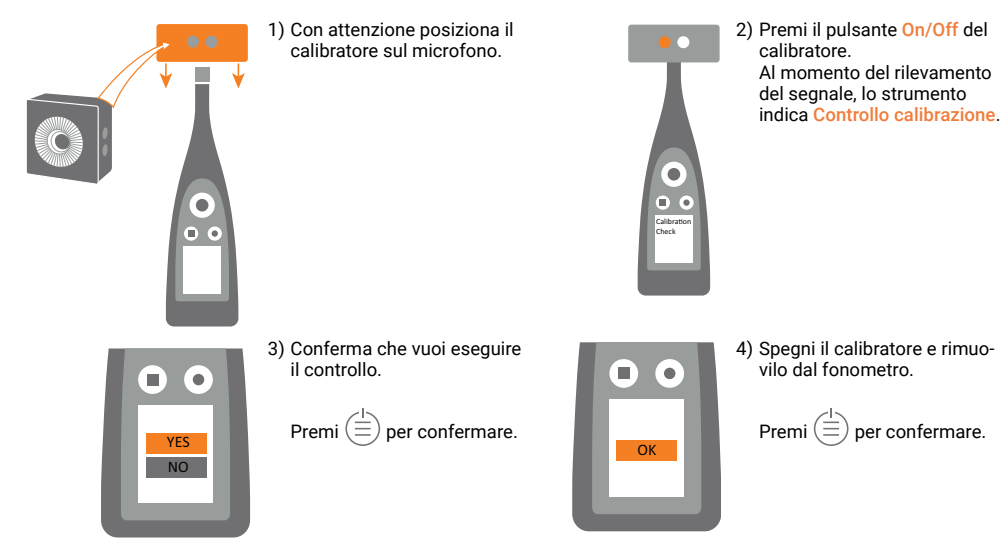

# Collega l'app al fonometro

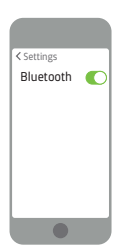

1)Attiva Bluetooth<sup>®</sup> sul dispositivo.

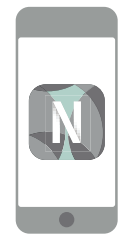

2)Apri l'app.

|   | Instruments |
|---|-------------|
|   |             |
| _ |             |
|   |             |

3) Consenti all'app di accedere alla posizione del dispositivo mobile ed al microfono.

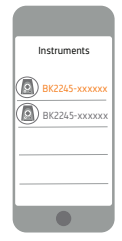

4) Seleziona il fonometro da collegare. 5) Conferma la selezione sul fonometro.

## Impostazione del fonometro

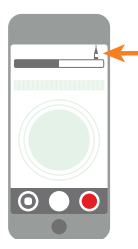

 Tocca l'icona SLM verde per aprire il menu.

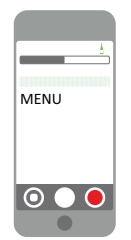

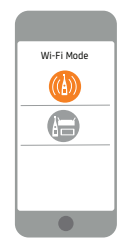

6)Seleziona la modalità Wi-Fi.

2) Seleziona dal menu:

- Regolazioni sistema: per regolare le impostazioni internazionali, risparmio energia e di rete
- Regolazioni display: per regolare le impostazioni dello schermo e del display
- Regolazioni misura: per configurare le impostazioni di controllo e i parametri d'ingresso e di misurazione

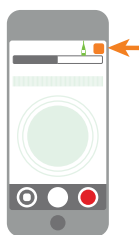

 Tocca l'icona dell'app o ?\* per aprire l'help e saperne di più sul tuo fonometro e su come usarlo.

\* Tocca ? in Work Noise Partner.

## Controllo della misurazione

### Sul fonometro:

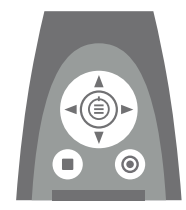

#### Scorri su/giù

Premi 🛦 🔻 per scorrere i display

Scorri sinistra/destra

Premi < 🕨 per scorrere i parametri

Arresta/Ripristina Premi per arrestare. Premi di nuovo per ripristinare

#### Avvio/Pausa

Premi per avviare. Premi di nuovo per mettere in pausa

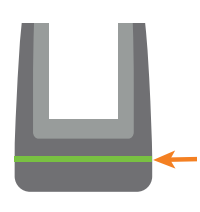

#### LED dello stato

- Verde (stabile): Misura in corso; Calibrazione in corso.
- Giallo (impulso lento): Inattivo
- Giallo (impulso veloce): In pausa
- Rosso (impulso veloce):Sovraccarico istantaneo
- Viola (stabile): Sovraccarico chiuso

Sul dispositivo mobile con app HBK:

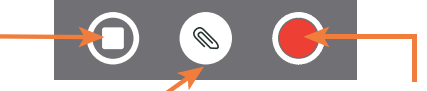

### Arresta/Ripristina

Scorri con il dito per arrestare. Tocca per ripristinare la misurazione

Aggiungi annotazione Tocca per aprire il menu. Seleziona tra Nota, Video, Foto o Vocale Avvio/Pausa Tocca per avviare. Scorri con il dito per sospendere la misurazione

## Dopo la misurazione

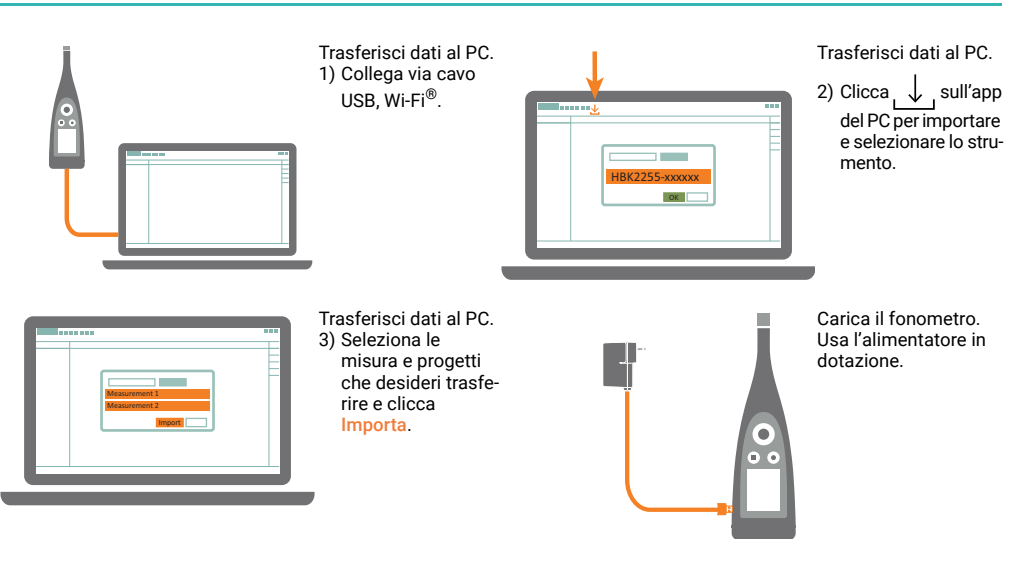

www.bksv.com/2255

BR 1908 - 11

###